# 2007 Perigner 2007 15.5.4 FREE

Are anna is

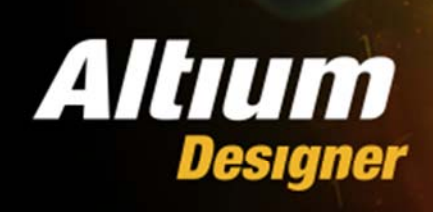

Opening last workspace Starting GUI manager

Version 13.3.4 Copyright © 2013 Altium Limited.

> 笔者: YYSTAR 时间: 2013/10/3

# 目录

| 前言          | 1  |
|-------------|----|
| 下载          | 2  |
| 安装          | 3  |
| 一、安装前须知     | 3  |
| 二、进行软件安装    | 4  |
| 三、激活软件      | 13 |
| 四、完善插件      | 17 |
| 五、完善文档,库,实例 | 20 |
| 小特性         | 22 |
|             |    |

前言

一直以来尽管我使用了无数次 Altium Designer 这个软件,对于安装肯定是不陌生的。 但是最近发现很多网上下载的版本不是这里有问题就是哪儿有问题,总是出现一些错误信息,让人疑惑不解。这几天 Win8.1 装好了,正准备安装 AD13.0.12 时,顿时停了下来,决定 找最新版本来安装。下了两个版本 AD13.2.5 和 AD13.3.4 第一个我没有安装,安装的是第二 个,运行后发现偶尔会出现错误信息,第一种错误就是出现数据访问失败,另一个则是点关 闭按钮后偶尔进程没有被结束掉。

好奇心来了,我想如果从官网下载的是否会是这样呢?决定从官方下载,呵呵,还好以前注册的账号居然还在。安装后发现,没有那些情况发生了,很是觉得惊奇。具体差异在安装过程中叙述吧。

其二,一直以来 AD 对 1366X768 这种分辨率的机器来说,有几个对话框总是让人难以 接受。呵呵,大家都有同感吧,我在想是不是 AD 公司故意这样戏弄大家。在这里我把我遇 到的几个不方便操作的对话框进行了改进。如果友人们发现其它还有那些对话框存在问题, 请和我联系: <u>yyStarSky@live.com</u> QQ: 583016669。 如果你想从官网进行下载,你可以注册一个账户,不过貌似目前申请比较麻烦。而且大家也没有耐性去等它慢慢游吧?且,不会包含我所提供的一些小特性。

下载地址: <u>http://pan.baidu.com/share/link?uk=2485693944&shareid=3150968960</u>

这是百度网盘分享的链接,由于是大文件,需要下载百度云管家进行下载,速度很快。 如果不能下载或者下载有问题请及时和我联系。

(文件中不包含安装指南)。

安装

### 一、安装前须知

1、此安装包直接使用的是 AD2013.1.1(官方原版安装管理器)安装管理器进行安装。因此下边一点需要注意:

由于该安装管理器,执行的是一个完整拷贝安装然后注册的过程,所以一定要解压 缩到硬盘然后安装,请勿刻盘,或者使用只读属性的文件进行安装(如打包成 ISO)。如 果存在属性差异,你可能在使用 AD 时会得到数据访问出错的警告。甚至你的 AD 可能 根本无法运行。

2、文件夹最高层次和文件命名结构遭成的问题。

在进行解压缩时,请选择直接解压到磁盘根目录,如直接解压到 D:\即可,否则由 于文件夹层次和文件名长度的限制,你得到的安装文件将是不完整的。

## 二、进行软件安装

- 1、解压缩"AD2013 13.3.4 (10.1881.28608)"文件到 D:\盘根目录。(你可以自由选择解压到那个分区)。
- 如果你之前安装有其他版本 AD 软件执行此步骤,否则跳过。 如图 1:

| ↑ 퉬 🕨 这台电脑 🕨 | 本地磁盘 (D:)                          | 8) ▶             |             |
|--------------|------------------------------------|------------------|-------------|
|              | 名称                                 | 修改日期             | 类型          |
|              | 鷆 Altium Designer 10               | 2013/10/2 8:14   | 文件夹         |
|              | 퉬 Altium Designer Extra            | 2013/10/2 8:14   | 文件夹         |
| 可的位置         | 퉬 Crack Keygen                     | 2013/10/3 1:07   | 文件夹         |
|              | Altium Designer 10.PlatformVersion | 2010/11/19 10:54 | PLATFORMVEI |
|              | 📣 AltiumDesigner2013Installer.exe  | 2013/10/2 8:48   | 应用程序        |
|              | 🟩 AltiumUninstaller.exe            | 2013/1/31 0:35   | 应用程序        |

#### 图 1

双击红色框选中的文件(AD 卸载管理器)。进入图 2。

| Altium Desig                     | <b>gner Installati</b><br>Currently I   Release Date | on<br>e ∣Install Date ≠ | Last-Chang | Install Location | <u>Global Information</u> |
|----------------------------------|------------------------------------------------------|-------------------------|------------|------------------|---------------------------|
| Installed Versions<br>Version Cu | Currently I   Release Date                           | e 🛛 Install Date 🥖      | Last-Chang | Install Location |                           |
| Version Cu                       | Currently I   Release Date                           | e   Install Date 🔺      | Last-Chang | Install Location |                           |
|                                  |                                                      |                         |            |                  |                           |
|                                  |                                                      |                         |            |                  |                           |
|                                  |                                                      |                         |            |                  |                           |
|                                  |                                                      |                         |            |                  |                           |
|                                  |                                                      |                         |            |                  |                           |
|                                  |                                                      |                         |            |                  |                           |
|                                  |                                                      |                         |            |                  |                           |
| Product Name:                    |                                                      |                         |            |                  | Uninstall                 |
| Version:                         |                                                      |                         |            |                  | Demove Preferences        |
| Release Date:                    |                                                      |                         |            |                  | Kellove Preferences       |
| Is Installed:                    |                                                      |                         |            |                  | Remove Completely         |
|                                  |                                                      |                         |            |                  |                           |
|                                  |                                                      |                         |            |                  |                           |
|                                  |                                                      |                         |            |                  |                           |
|                                  |                                                      |                         |            |                  |                           |
|                                  |                                                      |                         |            |                  |                           |
|                                  |                                                      |                         |            |                  |                           |
| <u>M</u> enu                     |                                                      |                         |            |                  | Close                     |

#### 图 2

双击完全移除按钮(红色框)。等待卸载完成。

3、如图 3。双击 AD2013 安装管理器(绿色框)。

| ▶ 🜗 🕨 这台电脑 🕨 本地磁盘 (D:) 🕨 AD2013 13.3.4 (10.1881.28608) 🕨 |                                    |                  |
|----------------------------------------------------------|------------------------------------|------------------|
|                                                          | 名称                                 | 修改日期             |
|                                                          | \mu Altium Designer 10             | 2013/10/2 8:14   |
|                                                          | 퉬 Altium Designer Extra            | 2013/10/2 8:14   |
| 可的位置                                                     | 퉬 Crack Keygen                     | 2013/10/3 1:07   |
|                                                          | Altium Designer 10.PlatformVersion | 2010/11/19 10:54 |
|                                                          | AltiumDesigner2013Installer.exe    | 2013/10/2 8:48   |
|                                                          | 📣 AltiumUninstaller.exe            | 2013/1/31 0:35   |

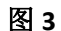

4、进入安装界面如图4所示。

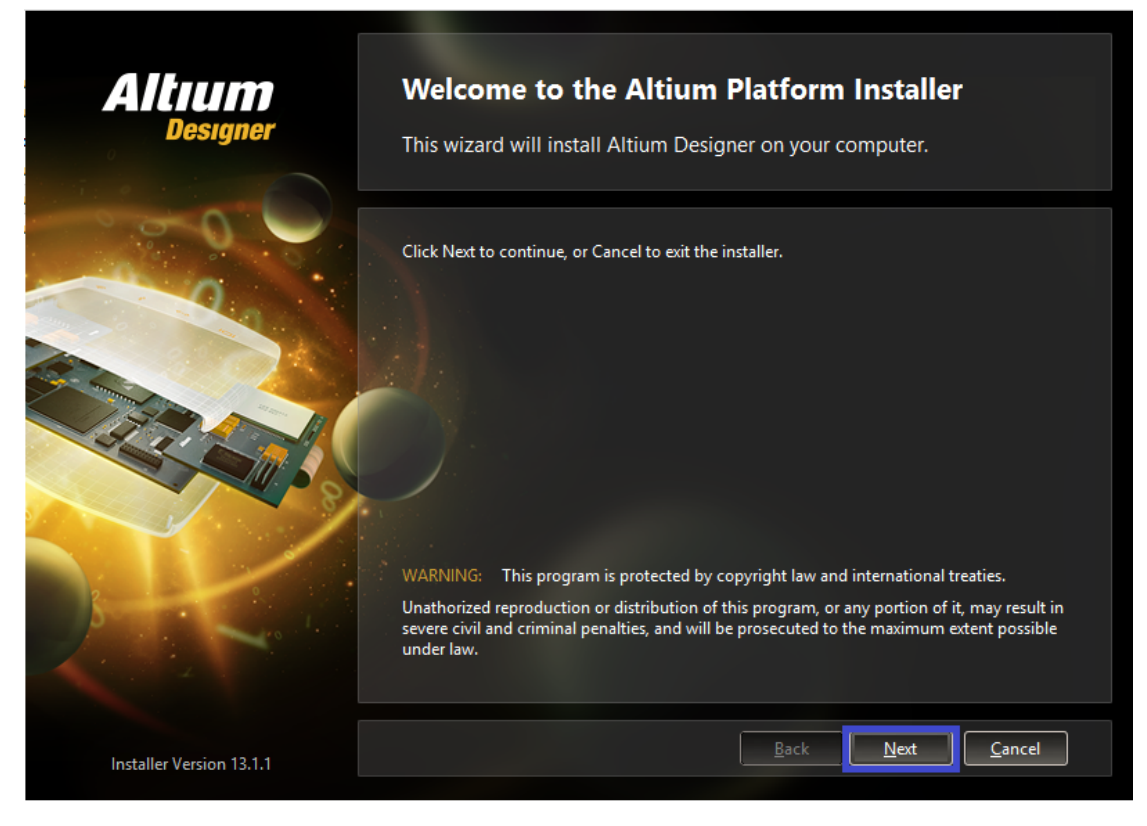

图 4

单击下一步 (蓝色框)。

#### 5、进入如图5。

| Altıum                                                                                                    | License Agreement                                                                                                    |
|----------------------------------------------------------------------------------------------------|----------------------------------------------------------------------------------------------------|
|                                                                                                    | To continue, you must accept the End-User License Agreement.                                                                                                    |
|                                                                                                    | Please select the language you would like to use to read the agreement.<br>Select language:                                                                            |
|                                                                                                    | 最终用户许可协议 🔨                                                                                                    |
|                                                                                                    | 重要 - 请仔细阅读                                                                                                    |
| No and a second second | 本ALTIOM LIMITED 転換用戶许可诩议("协议") 差忽(个人或单一法律实际,统种为<br>"您") 与 ALTIUM LIMITED("ALTIUM")之间为使用由 ALTIUM开发和分销的特定计<br>算机技术而订立的法律协议。这些技术可以是计算机软件、硬件、固件或任何其他形式。                    |
| 3                                                                                                    | 请在安婆、使用或注册使用许可产品前仔细阅读本文件。一旦燃安婆、使用或注册使用许可产品,即表示 您同意接受本协议条款的约束,包括但不限于,本协议第2条和第4条下所有权和许可搜予条款、第3条下许可限制、第5条下的保密规定、以及第8、9和10条下的责任限制和豁免条款。如果做不同意本协议之条款,则然不得安装或使用许可产品,<br>如用 4 |
|                                                                                                    | I do not accept the agreement I accept the agreement                                                                                                    |
| Installer Version 13.1.1                                                                                                    | <u>A</u> dvanced <u>B</u> ack <u>N</u> ext <u>C</u> ancel                                                                                                    |

图 5

单击勾选**接受该许可**(即右下角红色框),上方红色框可选择**证书语言**。单击下一步(蓝 色框)。

6、会进入如图6(没有进入则不用理会)。

| Altium | Platform Repository and Version                  |
|--------|--------------------------------------------------|
|        | Account Log In User Name: Password: Login Cancel |
|        |                                                  |

图 6

这里我们选择取消(红色框)。

7、进入如图 7。

| <b>Altıum</b><br>Designer | Platform Repository and Version<br>Select the version of Altium Designer to be installed.                                                                                                    |
|---------------------------|----------------------------------------------------------------------------------------------------|
|                           | Specify the repository from which to install and the version of Altium Designer to be<br>installed.<br>Platform Repository<br>Repository Location: http://installation.altium.com<br>http://installation.altium.com<br>DtAD2013 13.3.4 (10.1881.28609)<br>Altium Designer Version < Other><br>Platform Revision: 28608 |
| Installer Version 13.1.1  | <u>B</u> ack <u>N</u> ext <u>Cancel</u>                                                                                                    |

图 7

在这里我们需要选择我们的**安装源路径**,单击黄色框标注的小箭头。然后选择其他(绿色框)。进入如图 8。

| Altum | Platform Repeakery and Version                                                                                                    |
|-------|----------------------------------------------------------------------------------------------------|
|       | Installation Repository Location<br>Select a folder containing a folder-based installation repository, or a URL to a<br>network repository. |
|       |                                                                                                    |

图 8 单击黄色框标注的小图标,进入路径选择。如图 9。

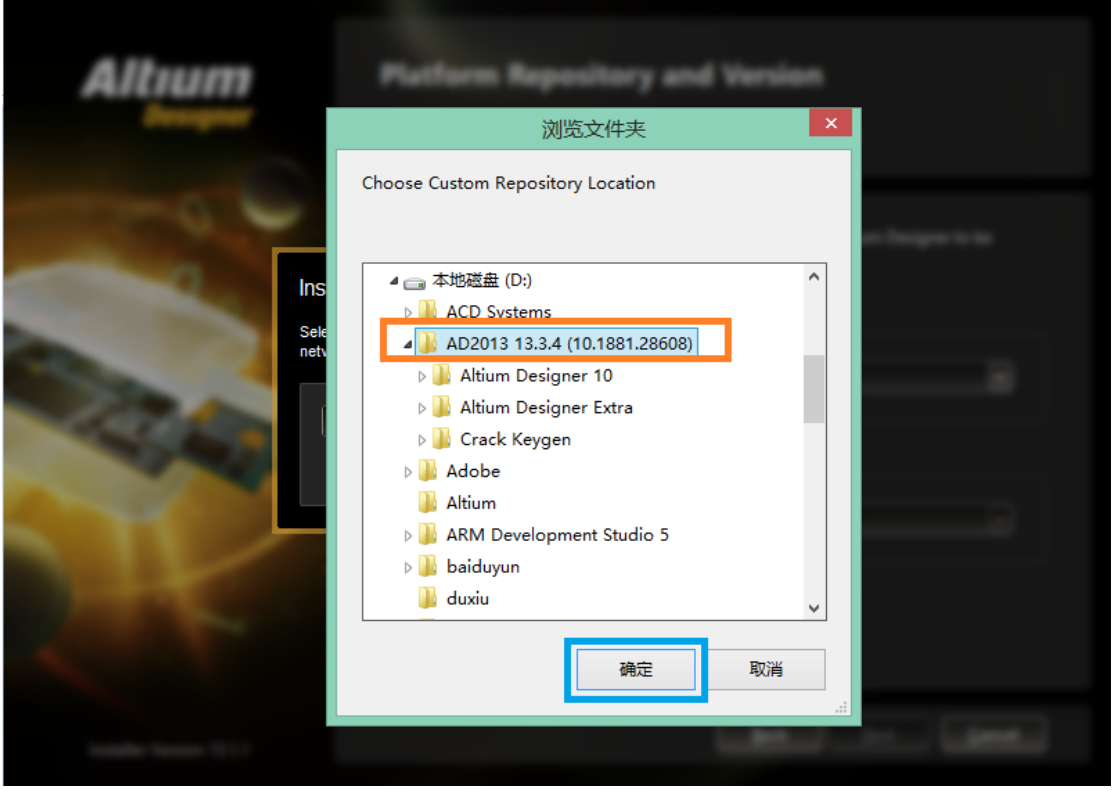

图 9

选好后单击确定。进入图 10。(注意路径应该是 Altium Designer 10 文件夹的上层目录, 这里是 AD2013 13.3.4 (10.1881.28608)文件夹。)

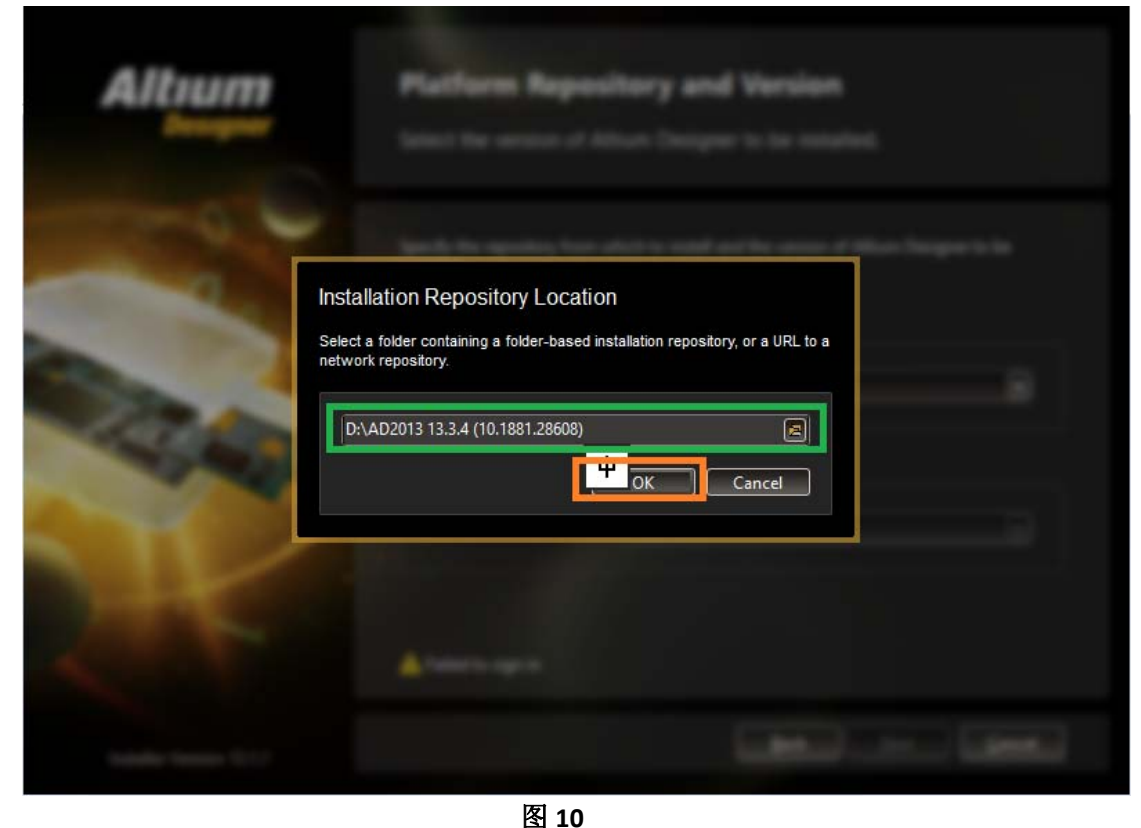

餐10 绿色框显示了当前选择的安装源路径。单击橙色框确定。 进入如图11。

| Altıum<br>Designer       | Platform Repository and Version<br>Select the version of Altium Designer to be installed.                         |                |
|--------------------------|----------------------------------------------------------------------------------------------------|----------------|
|                          | Specify the repository from which to install and the version of Altium Designer installed.<br>Platform Repository | to be          |
|                          | Repository Location: D:\AD2013 13.3.4 (10.1881.28608)<br>Altium Designer Version                                  |                |
|                          | Platform Revision: 28608                                                                                          |                |
| Installer Version 13.1.1 | Back Next                                                                                                    | <u>C</u> ancel |

图 11

在图 11 中橙色框显示了**安装源路径**,紫色框可以选择版本,这里选择 28608,然后单击下一步(蓝色框)。

| 8、 | 进入图 | 12. |
|----|-----|-----|
|----|-----|-----|

| <b>Altium</b><br>Designer | Select Design Functionality<br>Select the type of design functionality you want to be installed.                                                |
|---------------------------|----------------------------------------------------------------------------------------------------|
|                           | Choose what type of features you want to be installed initially. You can add or remove features after you have finished installing the product. |
|                           | Soft Design  Aldec Simulator                                                                                                    |
|                           | PCB and Soft Design<br>✓ Aldec Simulator                                                                                                    |
| Installer Version 13.1.1  | Selected modules will require approximately 2.7 GB of disk space to install.           Back         Lent         Cancel                         |

图 12

这里需要安装的东西有三种可供选择,橙色框——PCB设计。绿色框——软件设计。浅蓝 色框——绿色和橙色框两个选项的综合。这里我们选择浅蓝色框(用鼠标单击蓝色框区 域出现小钩则说明被选中)即 PCB 和软件设计都会被安装。单击蓝色框(下一步)

9、进入图 13。

| <b>Altıum</b><br>Designer | <b>Destination Folders</b><br>Select the folders where the software and documents will be installed.                                                           |
|---------------------------|----------------------------------------------------------------------------------------------------|
|                           | Choose where to install the program files for the software, as well as the shared documents that are accessed and used by the software.<br>Destination Folders |
|                           | D:\Altium\AD13   Shared Documents:                                                                                                    |
|                           | D:\Altium\AD13\Documents Default                                                                                                    |
| Installer Version 13.1.1  | <u>Back</u> <u>N</u> ext                                                                                                    |

图 13

在图 13 中,我们需要设置安装路径,绿色框选中的路径是主程序的安装路径,橙色框 选中的路径是文档存放路径,文档路径最好放在 AD13 的安装目录下。如图中所示。单 击下一步(蓝色框)。

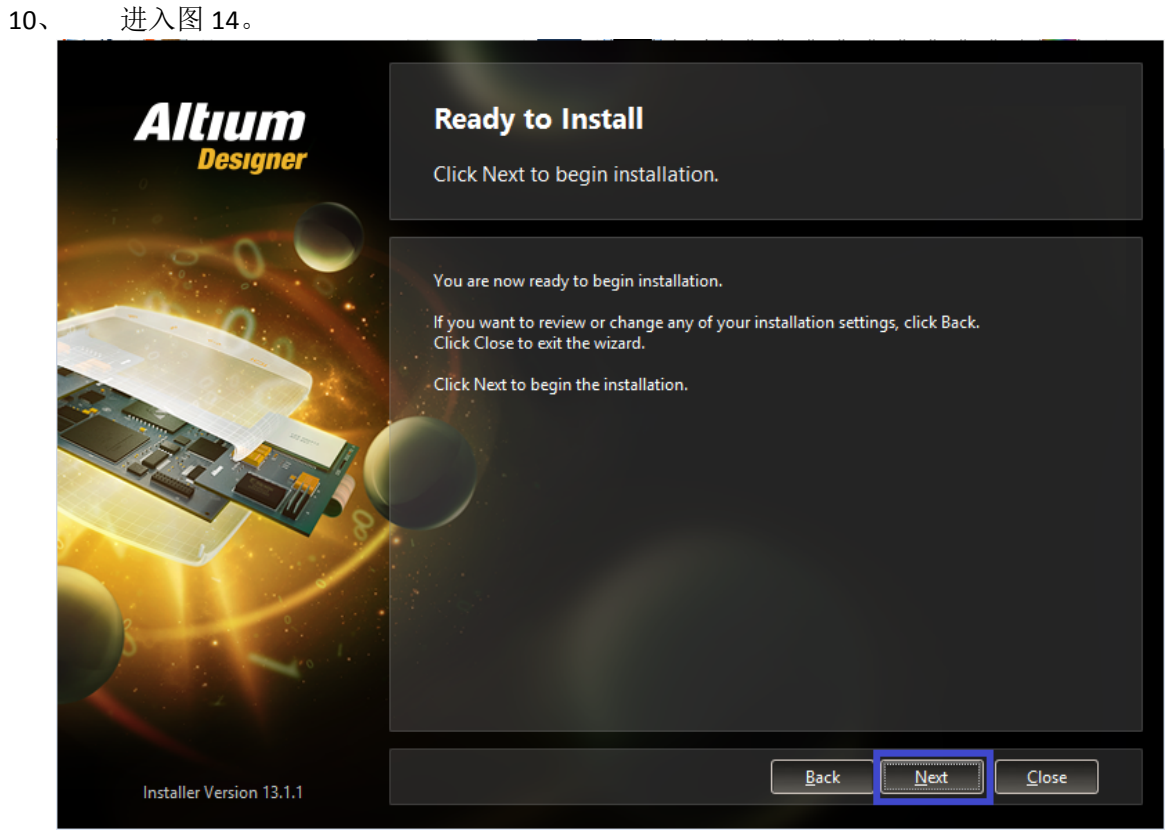

图 14

在图 14 中直接单击蓝色框(下一步)。

11、 进入图 15。

| Altıum                   | Installing Altium Designer                     |
|--------------------------|------------------------------------------------|
| Designer                 | The features you selected are being installed. |
| 000                      |                                                |
|                          |                                                |
|                          | Install                                        |
|                          | Installing Altium Designer Support             |
|                          |                                                |
|                          |                                                |
| Installer Version 13.1.1 | Back Next Cancel                               |

图 15 紫色框显示当前安装进度,安装完成后会进入图 16。

| <b>Altıum</b><br>Designer | Installation Complete<br>You have successfully installed Altium Designer.                                   |  |  |  |  |  |
|---------------------------|----------------------------------------------------------------------------------------------------|--|--|--|--|--|
|                           | Click Finish to exit the installation wizard.          Image: Click Finish to exit the installation wizard. |  |  |  |  |  |
| Installer Version 13.1.1  | <u>B</u> ack <u>N</u> ext <u>Finish</u>                                                                     |  |  |  |  |  |

图 16

在图 16 中去掉红色款中的小勾。然后单击完成(蓝色框)。

### 三、激活软件

1、进入安装源(即解压到的位置)。如图 17。

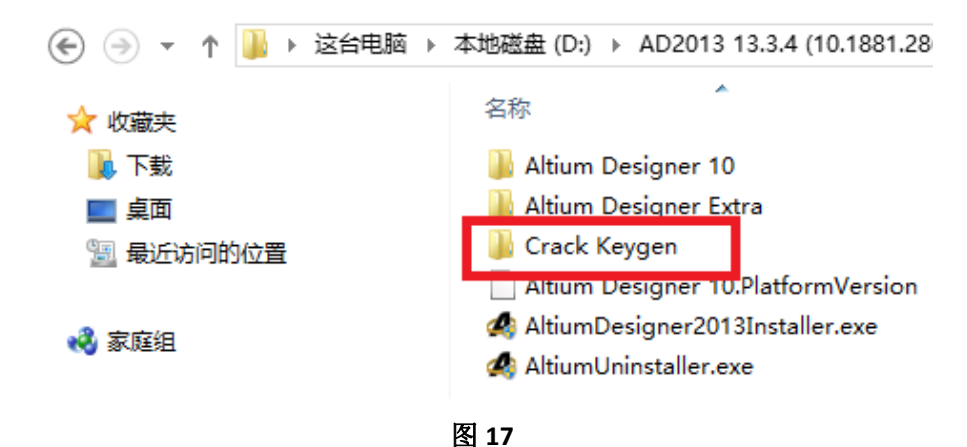

进入红色框选中的文件夹。

2、进入如图 18。

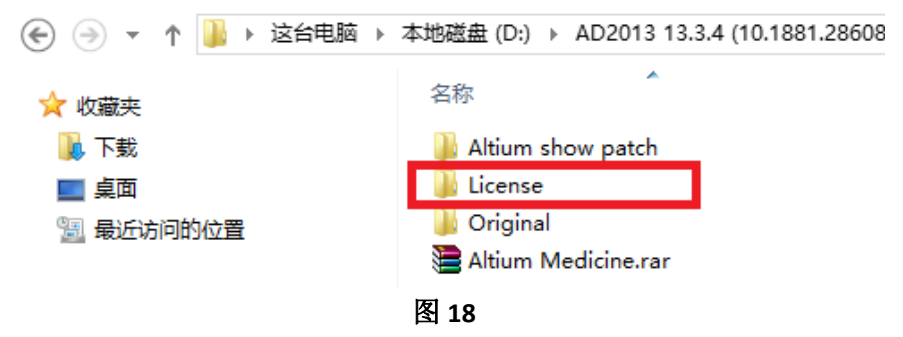

进入红色框选中的文件夹。

3、进入图19。

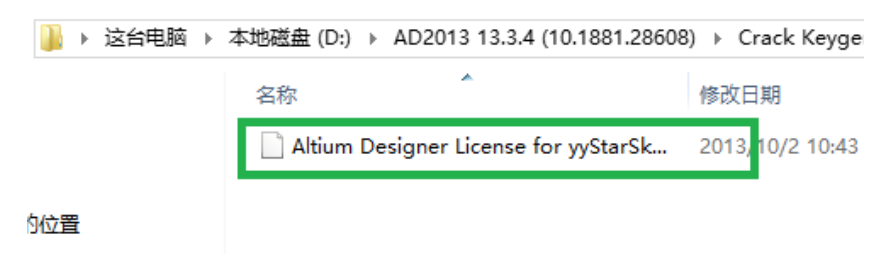

图 19

拷贝绿色框选中的文件到 AD 根目录。如图 20。

| 🛞 🍚 ▼ ↑ 퉬 ▶ 这台电脑 ▶ 本地磁盘 (D:) ▶ Altium ▶ AD13 ▶ |                                      |                 |       |  |  |  |  |
|------------------------------------------------|--------------------------------------|-----------------|-------|--|--|--|--|
| 술 收藏夹                                          | 名称                                   | 修改日期            | 类型    |  |  |  |  |
| 下载                                             | AccessibleMarshal.dll                | 2013/6/12 19:10 | 应用程   |  |  |  |  |
|                                                | Altium Designer License for yyStarSk | 2013/10/2 10:43 | ALF 文 |  |  |  |  |
| 1911 最近访问的位置                                   | altium_sqlite3.dll                   | 2013/6/12 19:12 | 应用棺   |  |  |  |  |
|                                                | AltiumMS.exe                         | 2013/6/12 19:11 | 应用程   |  |  |  |  |
| . <b></b>                                      | AltiumMS.jdbg                        | 2013/6/12 19:11 | JDBG  |  |  |  |  |

图 20

4、在开始菜单中找到 AD 主程序单击运行该程序。直到出现图 21。

|                 |     |                  | _       |               | Warning ? 💌                                                |  |
|-----------------|-----|------------------|---------|---------------|------------------------------------------------------------|--|
| Fold<br>Folders | ers | _                | File    |               | Parallel Port Driver is not supported in<br>64-bit Windows |  |
|                 |     | Backuns, Re      | visions | <b>⊘</b> on't | show this message anymore OK                               |  |
| Event Ti        | me  | <b>∇</b> Version |         | Author        | Comment                                                    |  |

图 21

勾选**不再此显示此消息**(红色框),然后单击确定(绿色框)。

5、 等待一小会儿, 会出现图 22。

| Altium Designer (13.3) - Workgroup [Workspace1.DsnWrk] - DXP://My       | yAccount - Free Documents. Not signed in.                                                                                                    | - 0 ×     |
|-------------------------------------------------------------------------|----------------------------------------------------------------------------------------------------|-----------|
| əlp                                                                     | DXP://MyAccount                                                                                                    | • © • © 💠 |
|                                                                         |                                                                                                    |           |
| I MyAccount                                                             |                                                                                                    | Favo      |
| Start Workspace Documentation Vault Users Admin                         |                                                                                                    | rites     |
| License Management                                                      |                                                                                                    | Clipboard |
| License Management Plugins & Updates                                    |                                                                                                    | Libra     |
| My Account - not signed in                                              |                                                                                                    | iė        |
| ➡ Sign in                                                               |                                                                                                    |           |
| Forgotten password ?                                                    |                                                                                                    |           |
| Account preferences                                                     |                                                                                                    |           |
| Available Licenses - Unlicensed                                         |                                                                                                    |           |
| Warning You are not using a valid license. Click Sign in to retrieve    | the list of available licenses.                                                                                                    |           |
| 🔒 Use 🔒 Convert to standalone                                           | A Plug-ins and updates                                                                                                    |           |
| 🔒 Roam 🔄 Save standalone license file                                   | When to use an on-demand license                                                                                                    |           |
| Add standalone license file                                             | How to use a standalone license     A standalone license     A |           |
| 🔁 Refresh 💂 Setup private license server                                | How to use a private server license                                                                                                    |           |
| 💂 Reconnect to private license server                                   |                                                                                                    |           |
| Not connected to private license server. You are not using any license. |                                                                                                    |           |

图 22

如果不慎把这个页面关了,可以在右上角找到紫色框标记的图标单击进入。这里我们点击绿色框(添加单机版证书)。如图 23。

| 1 |             | 11 C     | 🖕 i ioip                             | 2010/10/0 202   | ~~~    |
|---|-------------|----------|--------------------------------------|-----------------|--------|
|   | 📗 文档        |          | 퉬 hyphenation                        | 2013/10/3 2:00  | 文件夹    |
|   | 🚺 下载        |          | 퉬 modules                            | 2013/10/3 2:00  | 文件夹    |
| 1 | ▲ 音乐        |          | 🌗 res                                | 2013/10/3 2:00  | 文件夹    |
|   | ■ 占示        |          | 퉬 Subversion Client                  | 2013/10/3 2:00  | 文件夹    |
|   | 「夏 実山       |          | Suctem                               | 2013/10/3 2:03  | 文件夹    |
|   | 🃥 本地磁盘 (C:) |          | Altium Designer License for vvStarSk | 2013/10/2 10:4: | ALF 文件 |
|   | 🧰 本地磁盘 (D:) |          | ,,,,,,,                              |                 |        |
|   | 🥅 本地磁盘 (E:) |          |                                      |                 |        |
|   | 🥅 本地磁盘 (G:) | <b>~</b> |                                      |                 |        |
|   |             |          |                                      |                 |        |
| 1 | Ź           | て件名(     | N):                                  |                 |        |
| 5 |             |          |                                      |                 |        |
|   |             |          |                                      |                 |        |
|   |             |          |                                      |                 |        |
|   |             |          |                                      |                 |        |

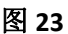

选择橙色框选中的文件然后打开。

6、此时你会发现 Home(主页)看到如图 24 的信息。

| Altium Designer 2013 13.3.4 | UYSKY-FYSKY                           | Used by me | 31-12月-2099                 | ОК   | Valid to 31-12月-2099 |
|-----------------------------|---------------------------------------|------------|-----------------------------|------|----------------------|
| 🔒 Reactivate                | 强 Convert to on-demand                | A Plug     | ins and updates             |      |                      |
| 🔒 Roam                      | 🛃 Save standalone license file        | 🔞 How      | to use an on-demand lice    | ense |                      |
| 🔒 Delete                    | 🚰 Add standalone license file         |            | to use a standalone licen   | se   |                      |
| Refresh                     | 💂 Setup private license server        | 🔞 How      | to use a private server lic | ense |                      |
|                             | 💂 Reconnect to private license server |            |                             |      |                      |

#### 图 24

这里我们在帮助,关于里边我们会看到如图 25,所显示的信息。

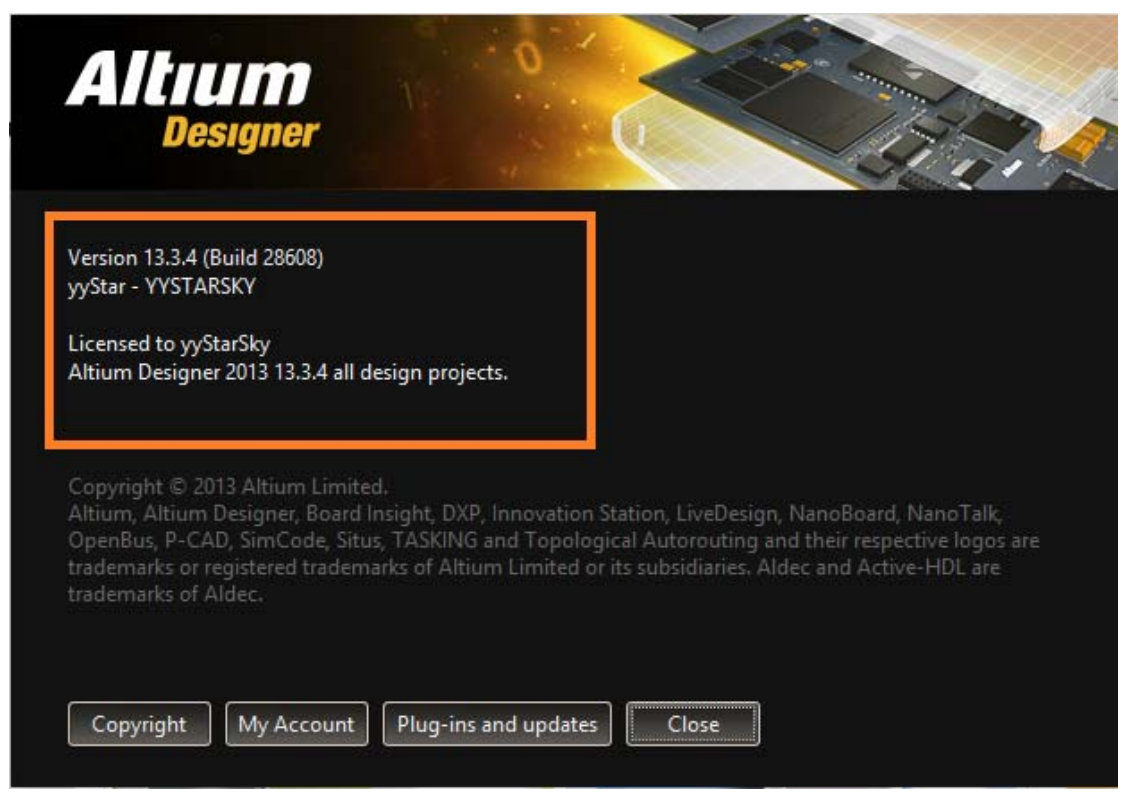

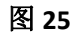

你可以利用证书工具产生个性化证书(网络搜集到的)。下图所示文件,里面有详细操作。

| 📀 🌛 ▼ ↑ 闄 > 这台电脑 > | 本地磁盘 (D:) → AD2013 13.3.4 (10.1881.28608) | )    |
|--------------------|-------------------------------------------|------|
| 🖕 收藏夹              | 名称                                        | 修改   |
| <b>〕</b> 下载        | 🐌 Altium show patch                       | 2013 |
|                    | 🌗 License                                 | 2013 |
| 🗐 最近访问的位置          | 🔐 Original                                | 2013 |
|                    | 🔚 Altium Medicine.rar                     | 2013 |
| 🜏 家庭组              |                                           |      |

# 四、完善插件

1、如图 26 所示。

| 👍 Home             |                                                                   |                                                     |                                                        |
|--------------------|-------------------------------------------------------------------|-----------------------------------------------------|--------------------------------------------------------|
| Start Workspace I  | Documentation Vault Users Admin                                   |                                                     |                                                        |
| Plugins &          | Updates                                                           |                                                     |                                                        |
| License Management | Plugins & Updates                                                 |                                                     |                                                        |
|                    | Installation                                                      |                                                     | Tools Refresh                                          |
|                    | Altium Designer                                                   |                                                     | Update All                                             |
|                    | 10.1881.28608 installed (released 2013/6/13                       | 7:23:05)                                            | Install All                                            |
|                    | 142 plugins installed, 122 more available<br>No updates available |                                                     | Remove All                                             |
|                    | Categories                                                        |                                                     |                                                        |
|                    | Data Management Packages<br>11 plugins / All installed            | Documentation Packages<br>4 plugins / All installed | Embedded Design Tools<br>12 plugins / 7 more available |
|                    |                                                                   |                                                     |                                                        |

图 26

在红色框勾选处切换到插件与更新(Plugins&Updates)。在绿色框中你可以看到你的当前 插件情况。(注意,如果没有出现此界面请看步骤 2)。单击安装(紫色框)。

2、在1中我们的到的界面如果如图27。则执行此)步骤,一般不会出现。(没出现跳过此步骤)

| Plugins & Updates  |                      |                      |  |  |  |  |  |
|--------------------|----------------------|----------------------|--|--|--|--|--|
| License Management | Plugins & Updates    |                      |  |  |  |  |  |
|                    | Installation         | Tools <u>Refresh</u> |  |  |  |  |  |
|                    | Altium Designer      | Update All           |  |  |  |  |  |
|                    | No repository found. | Install All          |  |  |  |  |  |
|                    |                      | Remove All           |  |  |  |  |  |
|                    | Categories           |                      |  |  |  |  |  |
|                    |                      |                      |  |  |  |  |  |

图 27

出现这种情况的原因是安装源没有找到。点击 DXP,如图 28。

| DXP File View Project Wind | dow <u>H</u> elp    |         |                                                      |
|----------------------------|---------------------|---------|------------------------------------------------------|
| <br>My Account             | <u>C</u> ustomize   |         |                                                      |
| Destauran                  | <b>-</b>            |         |                                                      |
| Preferences                | <u>R</u> un Process | kspace  | Documentation Vault Users Admin                      |
| Connected Devices          | Run <u>S</u> cript  |         | Lin data a                                           |
| Plug-ins and updates       |                     | ns &    | Updates                                              |
|                            |                     | agement | Plugins & Updates                                    |
| V Downloads                |                     |         | Installation                                         |
| <u> </u>                   |                     |         | Altium Designer                                      |
| Publishing Destinations    |                     |         | 10.1881.28608 installed (released 2013/6/13 7:23:05) |
|                            |                     |         | 142 plugins installed, 122 more available            |
|                            |                     |         |                                                      |

图 28

单击绿色框(选择参数设置)。进入图 29。

|                                                          |                                                                     | Preferences                                                                                                    | ? 🗙                                     |
|----------------------------------------------------------|---------------------------------------------------------------------|----------------------------------------------------------------------------------------------------|-----------------------------------------|
| Cloud Preferences                                        |                                                                     |                                                                                                    | •                                       |
| ✓ System                                                 | System – Installation N                                             | lanager                                                                                                    |                                         |
| 🔯 Account Management                                     | Platform Repository                                                 |                                                                                                    |                                         |
| 🔯 Transparency                                           | Remote Repository Location:                                         | D:\AD2013 13.3.4 (10.1881.28608)                                                                                                    | 8                                       |
| 😡 Design Insight<br>😡 Projects Panel                     | Local Cache Location:                                               | C:\ProgramData\Altium\Altium Repository                                                                                                    | 8                                       |
| Default Locations                                        | Options                                                             |                                                                                                    |                                         |
| File Types     New Document Defaults     Desktop Layouts | ✓ Prompt before downloading<br>When download files are ov           | large files<br>er: 20 MB                                                                                                    |                                         |
| Installation Manager Data Management                     | Cached Build Files                                                  |                                                                                                    |                                         |
| <ul> <li>▷ ischematic</li> <li>▷ is FPGA</li> </ul>      | As you install new plugins and<br>These files can build up over tir | apply updates Altium Designer downloads and caches the installatio<br>e. Below is an indication of how much space is used. This data can s | on files required.<br>afely be cleared. |

图 29

在这里我们在左侧栏目中选择**安装管理**,即绿色框,然后会出现右侧信息,蓝色框中输入我们的安装源位置,注意路径一定要正确(如图 30 所示)。单击应用,然后确定。我们就可以回到步骤1进行操作了。

| 浏览文件夹                         | × |                                        |
|-------------------------------|---|----------------------------------------|
| Select Directory              |   |                                        |
|                               |   |                                        |
| ⊿ 🧰 本地磁盘 (D:)                 | ^ |                                        |
| ACD Systems                   |   |                                        |
| AD2013 13.3.4 (10.1881.28608) |   |                                        |
| Altium Designer 10            |   |                                        |
| Altium Designer Extra         |   | I caches the installation files requir |
|                               |   | s used. This data can safely be clea   |
|                               |   |                                        |
| ARM Development Studio 5      |   | Refresh                                |
| > 鷆 baiduyun                  |   |                                        |
| 🌗 duxiu                       | ~ |                                        |

3、等待一小会儿后会出现如图 31

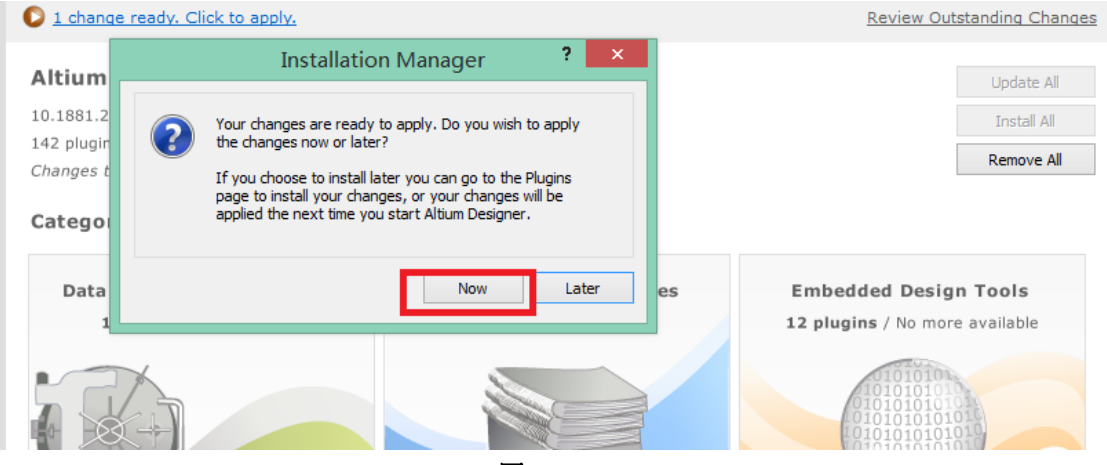

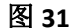

这里我们选择立即(红色框)。 进入图 32 (安装进度)。

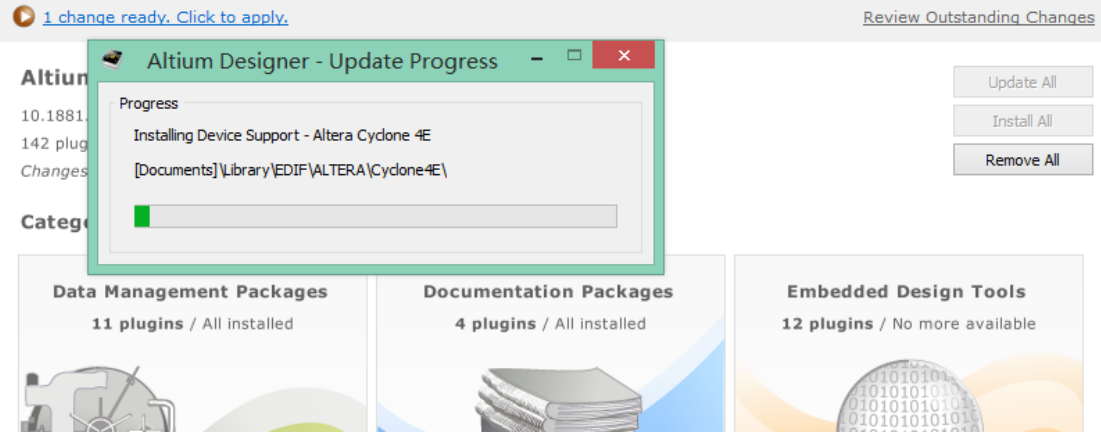

图 32

#### 完成后进入图 33。

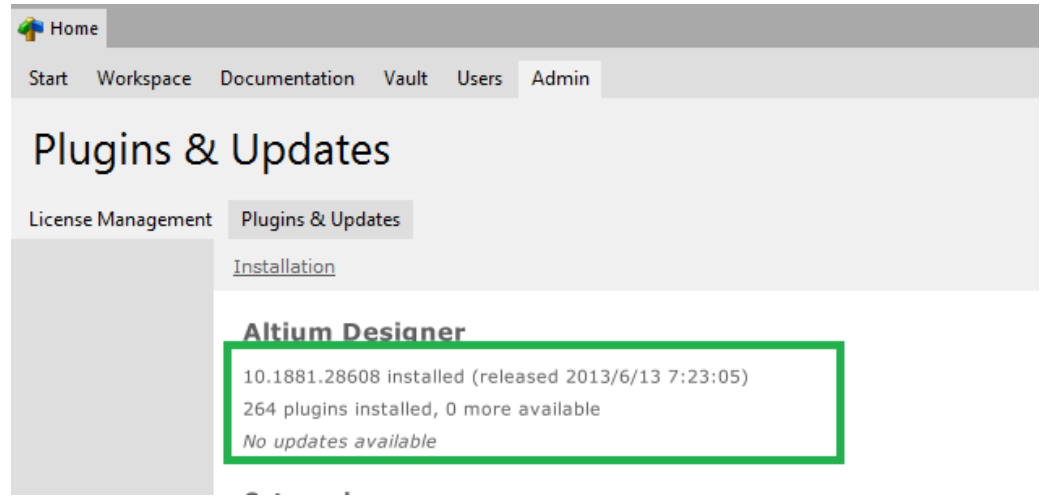

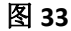

绿色框中展示了插件信息。

这里要注意,如果你需要导入或导出不同的 EDA 存档文件是,如 PADS,AL,等。"四,完善善插件"是不可缺少的,如果没有安装,则无法执行这些功能。

### 五、完善文档,库,实例

我们只需要将如图 34 中所示文件夹里的压缩文档依次解压到相应目录即可。

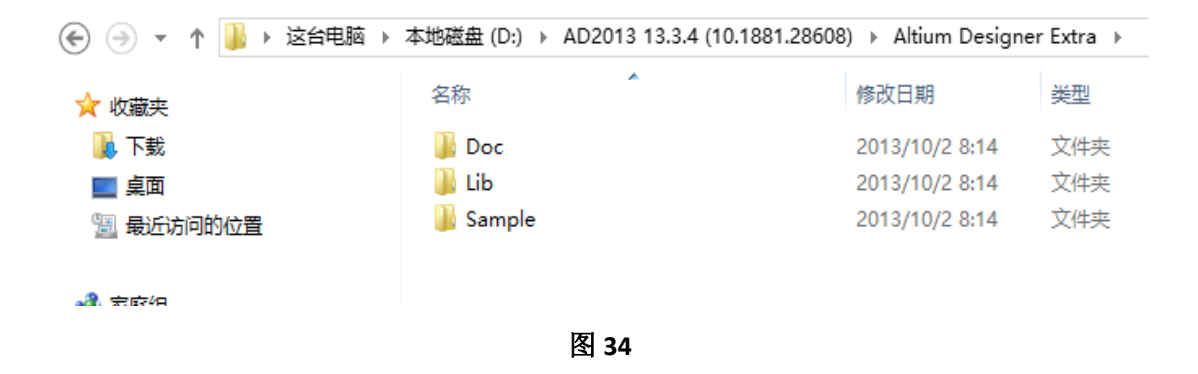

DOC 下的压缩文档都按下图路径解压。

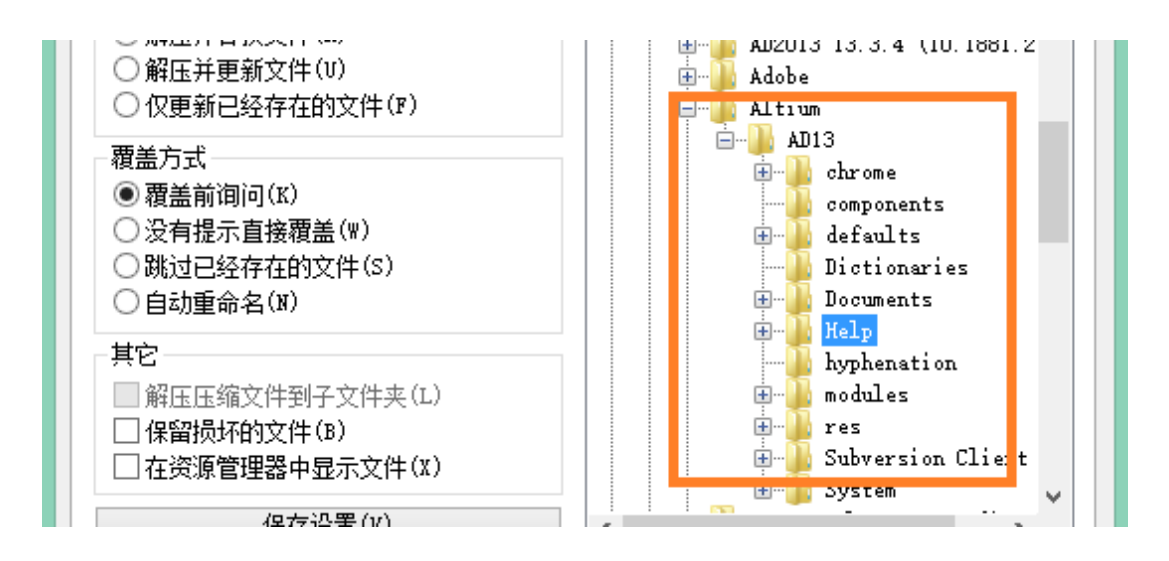

LIB 下的压缩文档都按下图路径解压。

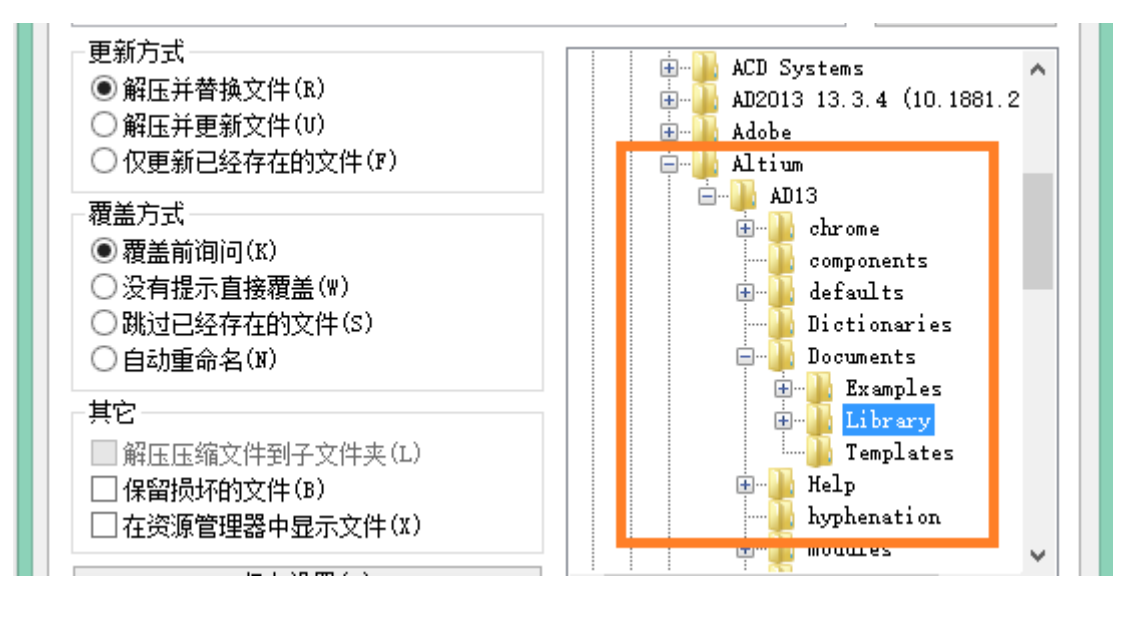

Sample 下的压缩文档都按下图路径解压。

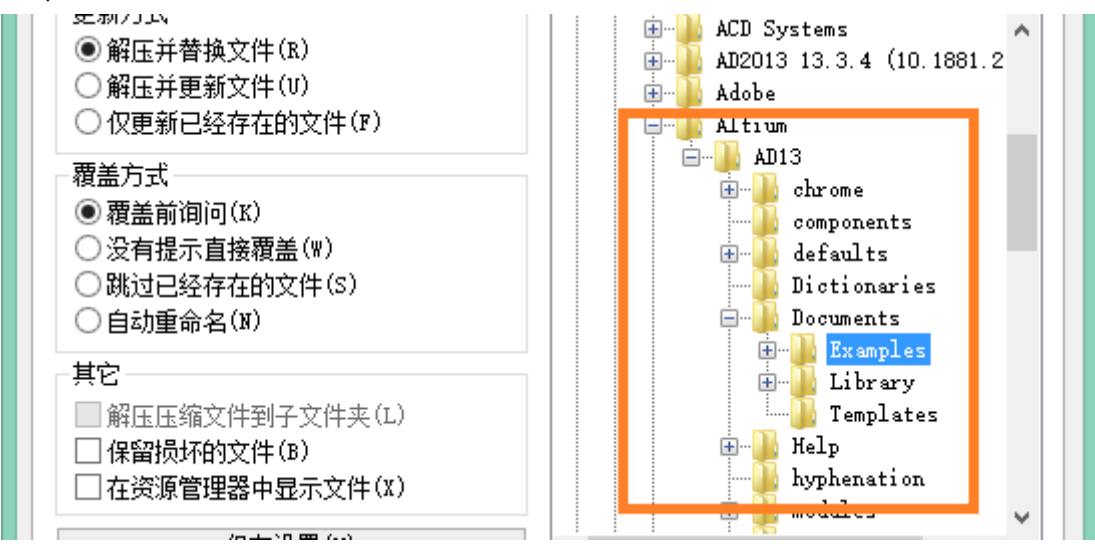

注意解压过程中如果出现下图,选择"全部选是":

| 确认文件替换 ×                                                                            |
|-------------------------------------------------------------------------------------|
| 下列文件已经存在<br>Developer Tool - DTO1\DTO1.Annotation                                   |
| 你是否确实要将已经存在的文件:                                                                     |
| 38,231 字节<br>修改于 2013/2/1 12:43<br>替换为:                                             |
| 38,231 字节<br>修改于 2010/7/7 11:27                                                     |
| 是(Y)     全部选是(A)     重命名(R)     全部重命名(E)       否(N)     全部选否(L)     取消(C)     帮助(H) |

# 小特性

| The state of the                                                                                             |                                                                                                    |                                   | SD BOUY [m                                                   | m    |   |           |       |     |        |        |
|----------------------------------------------------------------------------------------------------|----------------------------------------------------------------------------------------------------|-----------------------------------|--------------------------------------------------------------|------|---|-----------|-------|-----|--------|--------|
| D Model Type                                                                                                 | •                                                                                                    |                                   |                                                              |      | S | nap Point | s     |     |        |        |
| Generic STE                                                                                                  | P Model                                                                                                    | O Sphere                          | Convert To                                                   | STEP |   | X         | Y     |     | Z      |        |
|                                                                                                    |                                                                                                    |                                   |                                                              |      |   |           |       |     |        |        |
| Properties                                                                                                   |                                                                                                    |                                   |                                                              |      |   |           |       |     |        |        |
| Identifier                                                                                                   | TSOP48                                                                                                    |                                   |                                                              |      |   |           |       |     |        |        |
| Body Side                                                                                                    | Top Side                                                                                                    | ~                                 |                                                              |      |   |           |       |     |        |        |
| Layer                                                                                                    | Mechanical 1                                                                                                  | ~                                 | Locked                                                       |      |   | Add       | Del   | ete | Averag | ge     |
| 3D Color                                                                                                    | 3D Color Op                                                                                                   | pacity                            |                                                              | U    |   |           | Ungin |     | Direc  | uon .  |
| 3D Color<br>Generic STEP                                                                                     | 3D Color Og<br>Model                                                                                          | pacity                            | 0                                                            | Ŷ    |   | x         | Y  2  | z x | ( Y    | Z      |
| 3D Color<br>Generic STEP<br>Filename                                                                         | 3D Color Og<br>Model<br>User Library-TSO                                                                      | P48-1.STEP                        | 0                                                            | - Y  |   | x         | Y Z   | z x | ( Y    | Z      |
| 3D Color<br>Generic STEP<br>Filename                                                                         | 3D Color Og<br>Model<br>User Library-TSOI<br>The model will be                                                | P48-1.STEP<br>e embedded with the | document                                                     | Ŷ    |   | x         | Y Z   | z x |        | Z      |
| 3D Color<br>Generic STEP<br>Filename<br>Rotation X3                                                          | Model<br>User Library-TSOI<br>The model will be<br>250 0.000                                                  | P48-1.STEP<br>e embedded with the | document<br>Update from Disk                                 | Y    |   | X         | Y Z   | z x | Delete | Z      |
| 3D Color<br>Generic STEP<br>Filename<br>Rotation X3<br>Rotation Y3                                           | Model<br>User Library-TSOI<br>The model will be<br>0.000<br>250 0.000                                         | P48-1.STEP<br>e embedded with the | document<br>Update from Disk<br>Remove                       |      |   | Add       | Y 2   | z x | Dilete | z      |
| 3D Color<br>Generic STEP<br>Filename<br>Rotation X2<br>Rotation Y2<br>Rotation Z2                            | Model<br>User Library-TSOI<br>The model will be<br>0.000<br>250 0.000<br>250 0.000                            | P48-1.STEP<br>e embedded with the | document<br>Update from Disk.<br>Remove<br>hange to Embedded | Y    |   | Add       | Y 2   | z x | Delete | Z      |
| 3D Color<br>Generic STEP<br>Filename<br>Rotation X3<br>Rotation Y3<br>Rotation Z3<br>Standoff Ho             | Model<br>User Library-TSO<br>The model will be<br>0.000<br>250 0.000<br>250 0.000<br>eight 0mm                | P48-1.STEP<br>e embedded with the | document<br>Update from Disk.<br>Remove<br>hange to Embedded | Ŷ    |   | Add       | Y 2   | z x | Delete | Z      |
| 3D Color<br>Generic STEP<br>Filename<br>Rotation X3<br>Rotation Y3<br>Rotation Z3<br>Standoff H4<br>Embed S1 | Model<br>User Library-TSO<br>The model will be<br>250 0.000<br>250 0.000<br>eight 0mm<br>TEP Model Link To ST | P48-1.STEP<br>e embedded with the | document<br>Update from Disk<br>Remove<br>hange to Embedded  | Ŷ    |   | Add       | Y Z   | Z X | Delete | Cancel |

#### 图 X1, 3D 主体对话框, 1366X768 完整显示。

| Component Propert  | ties          |           | Designator               |                |             |             | Comment                    |                |        |  |
|--------------------|---------------|-----------|--------------------------|----------------|-------------|-------------|----------------------------|----------------|--------|--|
| Layer Bottom Layer |               |           | Text UI4                 |                |             |             | Text                       | \$29GL-P       |        |  |
| Rotation 27        | 0.000         |           | Height                   | 0.6mm          |             |             | Height                     | 0.6mm          | -      |  |
| X - Location 53    | 35mm          |           | Width                    | Width 0.1mm    |             |             | Width                      | 0.1mm          |        |  |
| Y - Location 34    | 05mm          |           | Laver                    | Bottom Overlay | ~           |             | Laver                      | Bottom Overlay | ~      |  |
| Type St            | andard V      |           | Rotation                 | 0.000          |             |             | Rotation                   | 0.000          | -      |  |
| Height On          | amound -      |           | X - Locatio              | 60.248mm       | _           |             | X - Location               | 46.606mm       | -      |  |
| Lock Drimithurs    |               |           | Y - Locatio              | 45.949mm       |             |             | Y + Location               | 47.626mm       | -      |  |
| Lock Strings       |               |           | Autopositi               | Left-Above     | ~           |             | Autoposition               | Left-Below     | v      |  |
| Locked             | H             |           | Hide                     |                |             |             | Hide                       | 2              |        |  |
| LOCKED             |               |           | Mirror                   |                |             |             | Mirror                     |                |        |  |
|                    |               |           |                          |                |             |             |                            | <u>u</u>       |        |  |
| swapping Options   |               |           | Designator Font          |                |             |             | Comment Font               | -              |        |  |
| Enable Pin Swaps   |               |           | O True Type   Stroke     |                |             | O True Type | <ul> <li>Stroke</li> </ul> |                |        |  |
| Enabled Part Swap  | ps 🗌          |           | Font Name                | Default        | •           |             | Font Name                  | Default        | *      |  |
|                    |               |           |                          |                |             |             |                            |                |        |  |
| FPGA               |               |           |                          |                |             |             |                            |                |        |  |
| Colour Overlay     | None 🗸        |           |                          |                |             |             |                            |                |        |  |
| Eootprint          |               |           | Schematic Reference      | e Information  |             | Axes        |                            |                |        |  |
| Name               | 56-TSOP       |           | Unique Id                | \GFOTTMCJ      |             |             | Origin                     | Direction      |        |  |
| Library            | PCBLIB.PcbLib |           | Designator               | U4             |             | x           | Y Z                        | X Y            | Z      |  |
| Description        | -             |           | Hierarchical Path CM_EBI |                |             |             |                            |                |        |  |
| Default 3d model   | 1             |           | Description              | ription        |             | -           |                            |                |        |  |
| Vault Name         |               |           | SCH Library              | SCHLIB.SchLib  |             | Ad          | d                          | Delete         |        |  |
| Item Revision      |               |           | Library Ref              | S29GL-P        | Library Ref |             |                            |                |        |  |
|                    |               |           | Channel Offset           | 54             |             |             |                            |                | -      |  |
|                    |               | Configure |                          |                |             |             |                            | OK             | Cancel |  |

图 X2,元件属性对话框,1366X768 完整显示。

| 9 | Top Lynn Rotte                                                                                           | Pad [mm]                      |        | ? 🗙                                                                                                    |  |  |  |
|---|----------------------------------------------------------------------------------------------------|-------------------------------|--------|----------------------------------------------------------------------------------------------------|--|--|--|
|   | Location<br>X<br>Y<br>Rotation<br>Hole Information<br>Hole Size<br>@ <u>B</u> ound<br>_ Square<br>_ Stot | 15.502mm<br>19.835mm<br>0.000 |        | Size and Shape<br>Simple Top-Middle-Bottom Full Stack<br>Corner<br>X-Size Y-Size Shape Radius (%)<br>1.524mm 1.524mm Round 50%<br>Edit Full Pad Layer Definition<br>Offset From Hole Center (X/Y) Omm Omm |  |  |  |
|   | Properties<br>Designator<br>Layer<br>Net                                                                 | 0<br>Multi-Layer<br>No Net    | •<br>• | Paste Mask Expansion   Expansion value from rule  Specify expansion value  Solder Mask Expansions                                                                                                    |  |  |  |
|   | Electrical Type<br>Plated<br>Jumper ID                                                                   | Load<br>V<br>0                | Locked | Expansion value from rules     Specify expansion value     D.102mm     Force complete tenting on top                                                                                                    |  |  |  |
|   | Testpoint Settings<br>Fabrication<br>Assembly                                                            | Top                           | Bottom | Force complete tenting on bottom                                                                                                    |  |  |  |
|   |                                                                                                    |                               |        | OK Cancel                                                                                                    |  |  |  |

图 X2,焊盘编辑对话框,1366X768 完整显示。

|                                 |                 |                       | 1                          | /iew Configura        | itions                                                                                                    |           |      | ? <b>•</b>  |  |
|---------------------------------|-----------------|-----------------------|----------------------------|-----------------------|----------------------------------------------------------------------------------------------------|-----------|------|-------------|--|
| Select PCB View Configural      | tion            | Board Layers And Cole | ors Show / Hide            | View Options   Tr     | ansparency                                                                                                    |           |      |             |  |
| Name                            | Kind            |                       |                            |                       |                                                                                                    |           |      |             |  |
| Active Configuration            | 2D simple       | Ares Fills            |                            | Pad                   | 5                                                                                                    | Polygons  |      |             |  |
| Altium Standard 2D              | 2D simple       | Final                 | Final                      | • F                   | inal                                                                                                    | Final     |      |             |  |
| Altium Transparent 2D 2D simple |                 | ODraft                | ODraft                     | 0                     | Draft                                                                                                    | ODraft    |      |             |  |
| tium 3D Black 3D                |                 |                       |                            |                       | liddan                                                                                                    | Okiddan   |      |             |  |
| Altium 3D Blue                  | 3D              | Onioden               | Oniodei                    |                       | liuuen                                                                                                    | Critoden  |      |             |  |
| Itium 3D Brown                  | 3D              | Dimensions            | Dimensions Strings         |                       | iks                                                                                                    | Vias      |      |             |  |
| Itium 3D Color By Layer         | 3D              | Final                 | Final                      |                       | inal                                                                                                    | Final     |      |             |  |
| atium 3D Dk Green               | 30 4            | Opent                 | Operate                    | 0                     | and the second second s | Operate   |      |             |  |
| ath                             |                 | Oblait                | Oblait                     | 0.                    | nare                                                                                                    | Oblait    |      |             |  |
| Not Saved - Active Board        | Configuration * | OHidden               | OHidder                    | 01                    | lidden                                                                                                    | OHidden   |      |             |  |
|                                 |                 | Coordinates           | Booms                      | Reg                   | ions                                                                                                    | 3D Bodies |      |             |  |
|                                 |                 | Final                 | Final     Final            |                       | inal                                                                                                    | Final     |      |             |  |
| splore Folder                   |                 | Opraft                | O Draft O Draft            |                       | Draft                                                                                                    | Opraft    |      |             |  |
| escription                      | 1               | OHiddan               |                            |                       | liddan                                                                                                    | Okiddan   |      |             |  |
| Altium Standard 2D              |                 | 1                     |                            |                       |                                                                                                    | -         |      |             |  |
|                                 |                 | Show Embedde          | Show Embedded Board Arrays |                       |                                                                                                    |           |      |             |  |
|                                 |                 | Show Design Vi        | iews                       |                       |                                                                                                    |           |      |             |  |
|                                 |                 | All <u>F</u> inal     | All <u>D</u> raft          | All <u>H</u> idden    | From To Setting                                                                                                    | S2**      |      |             |  |
| ctions                          |                 | Shown Final           | Shown Draft                | Toggle Sho <u>w</u> n |                                                                                                    |           |      |             |  |
| reate new view configural       | tion            |                       |                            |                       |                                                                                                    |           |      |             |  |
| we view configuration           |                 |                       |                            |                       |                                                                                                    |           |      |             |  |
| we As view configuration        | tine :          |                       |                            |                       |                                                                                                    |           |      |             |  |
| ad view configuration           |                 |                       |                            |                       |                                                                                                    |           |      |             |  |
| mame view configuration         | D               |                       |                            |                       |                                                                                                    |           |      |             |  |
|                                 |                 |                       |                            |                       |                                                                                                    |           |      |             |  |
| enuve new configuration         | has             |                       |                            |                       |                                                                                                    |           |      |             |  |
|                                 |                 |                       |                            |                       |                                                                                                    |           |      |             |  |
| D Color Profiles Lay            | er Pajrs        |                       |                            |                       |                                                                                                    |           | OK C | ancel Apply |  |

图 X2,显示或隐藏等对话框,1366X768 完整显示。

# Thank You!

使用中有任何问题,都可找我讨论, 我很热衷于和大家共同解决问题!